## Adding/Change Teacher on a Section

This document will walk through the steps to add a co-teacher and change the primary teacher on a section.

## **Overview**

This document will cover the following process:

- 1. Select the current years master schedule
- 2. Find the desired course/section to update
- 3. Change primary teacher or add a Co-teacher

## Select Current Year Master Schedule:

## 1. Select your school

□ From the Left side menu select Courses and Programs. From the slide out menu select Master Course Schedule

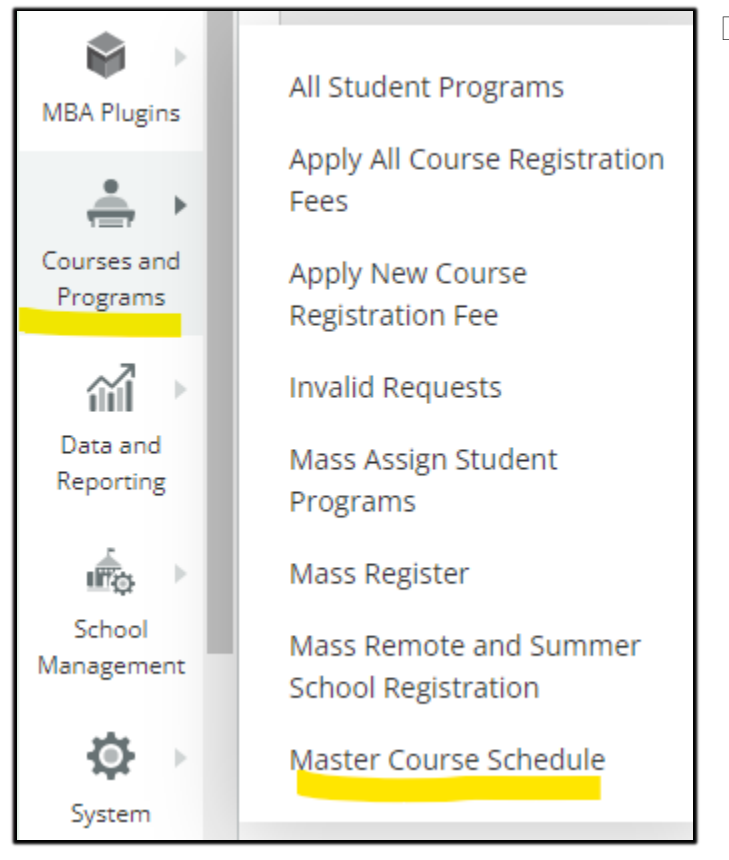

CHANGE TEACHER/ADD CO-TEACHER VR-4/15/2024 2. Find the course need to make teacher change or add a co-teacher. Click on the course.

| Master Co    | Ð            |          |          |          |                                                                                                    |
|--------------|--------------|----------|----------|----------|----------------------------------------------------------------------------------------------------|
| Course       | Day Period 1 | Period 2 | Period 3 | Period 4 | Period 5                                                                                                    |
| Art 1 (Art1) | A            |          |          |          | T<br>Art1.1_21/50<br>Room 25<br>5(A)<br>Term: 23-24<br><br>T<br>Art1.2_22/50<br>Room 25<br>5(A)<br>Term: 23-24 |

3. Find the select for Teacher – Section Lead or Teacher/Staff Additional

| Teacher - Section Lead      |                      |              |              |            |            | Add     |  |
|-----------------------------|----------------------|--------------|--------------|------------|------------|---------|--|
|                             | Staff                | Role         | % Allocation | Start Date | End Date   | Actions |  |
|                             | Fortuna-Gil, Jaret T | Lead Teacher | 100          | 08/22/2023 | 05/30/2024 |         |  |
| Teachers/Staff - Additional |                      |              |              |            |            | Add     |  |
|                             | No records found.    |              |              |            |            |         |  |

4. Click on the Add button for adding an additional teacher. Or click on the dash button to update the existing teacher. Click on Submit to save the changes.